# ekidz eu

### Как пользоваться eKidz.eu

Создайте учетную запись учителя / наставника в Ι. качестве основного пользователя:

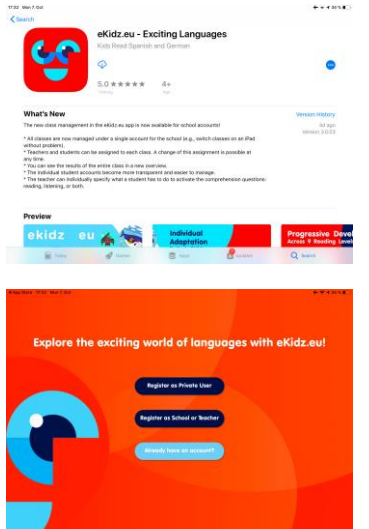

1. Загрузите приложение eKidz.eu на свой iPad или Android-устройство из App Store или Google Play.

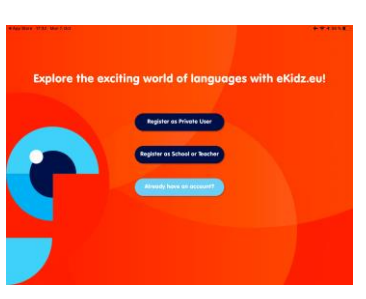

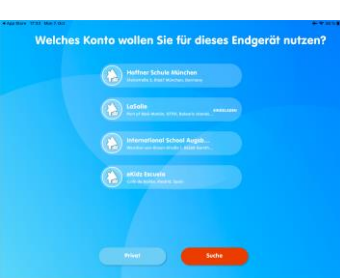

- 2. Выберите «Уже есть учетная запись», так как мы предварительно зарегистрировали учетную запись вашей школы. Вы можете получить короткое сообщение на электронную почту, содержащее код безопасности - это автоматическое сообщение, на которое не нужно отвечать. Ваша учетная запись уже разблокирована, и вы можете полноценно использовать приложение.
- 3. Временный пароль для всех учителей в школе был отправлен вам по электронной почте. Вы можете изменить пароль в любое время, используя функцию «Сброс», которая находится под блоком, где вы вводите свой пароль, рядом со кнопкой «Забыли пароль?».
- 4. Если у вас уже есть аккаунт, зарегистрированный на электронный адрес вашей школы, или вы работаете с eKidz.eu в нескольких школах, выберите необходимую школу из представленного списка.

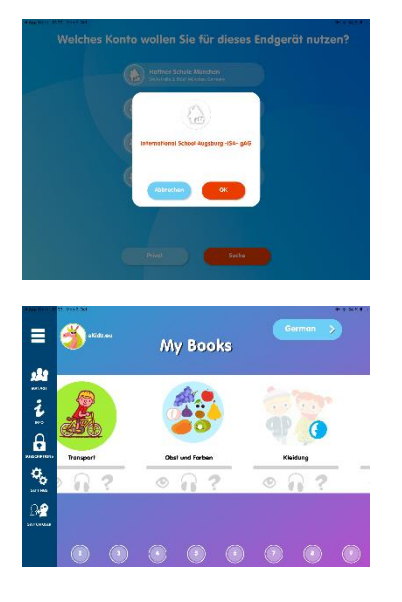

6. После входа в систему вы попадете на страницу «Мои книги». Вы увидите серию картинок с названиями текстов для каждого уровня чтения. Внизу страницы расположены цифры, соответствующие уровням. Символы для чтения (глаз), прослушивания (наушники) и вопросов на понимание (вопросительный знак) находятся под изображением каждой книги. Эти значки остаются серыми (неактивным) для вас. Если вы нажмете на картинку, откроется первая страница текста.

5. Подтвердите выбор школы еще раз.

Чтобы смотреть отчеты о прогрессе учеников, вам необходимо получить доступ к учетным записям учеников (см. II.)

7. Тексты уровней загружаются, когда вы нажимаете на соответствующий уровень чтения (в нижней строке меню на странице обзора). После загрузки всех текстов их также можно прослушивать и читать в автономном режиме без подключения к интернету. Для доступа к вопросам на понимание и системе управления учетными записями требуется подключение к интернету. Поэтому мы рекомендуем вам использовать приложение с постоянным WLANсоединением.

Как учитель, вам всегда нужно подключение к интернету для вашей основной учетной записи.

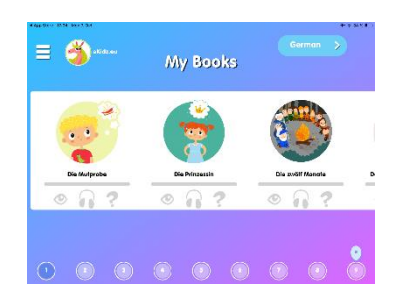

# II. Создание классов и учетных записей для учеников и преподавателей

| ()<br>() | Haffner Schule Münd | then 🕑      |
|----------|---------------------|-------------|
|          | G Students Dectors  | 0           |
| (iii) 4  |                     | 9           |
|          |                     | 🧐 Amet 154  |
| @        |                     | 💏 Kind 91A  |
|          |                     | 🧒 Kind 214  |
| 🔮 😫      |                     | 🥐 Kind \$1A |
| 50       |                     | AIR NOR A   |
| Car Barr |                     | 👚 Kontyth   |
|          |                     | 👔 Kod 414   |
|          |                     | 😫 KING 61A  |
|          |                     | 🙈 Kind 5 14 |

 Чтобы открыть страницу управления школой или классом вызовите панель управления, нажав, три горизонтальные полосы в левом верхнем углу. В открывшемся меню нажмите на самую верхнюю иконку. Вы попадете на страницу с обзором классов, учеников и учителей в вашей школе. Здесь вы можете добавлять новых учеников, учителей и классы, управлять существующими учетными записями. Добавлять и удалять учеников и учителей в класс.

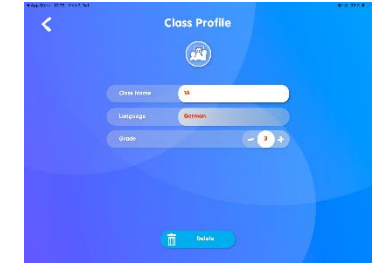

**2. Чтобы создать новый класс**, нажмите на знак плюс над первым столбцом «Классы». В один класс вы можете добавить до 35 учеников.

| NE-BALL BER VIEL CO. |                          |                  |             | (Barance |
|----------------------|--------------------------|------------------|-------------|----------|
| <b>#</b>             | Haffner Schule München 🛛 |                  |             |          |
|                      | 0                        | Students Roctors |             | 0        |
| @ a                  |                          | (Here)           |             | G)       |
|                      |                          | 🕐 na mai         | 💏 🥋 Kmd 1 M |          |
| <b>(1)</b>           |                          |                  | The base of |          |
|                      | $\prec$                  |                  | 🧒 Kind 214  |          |
| A                    |                          |                  | 💮 Knd 7 14  |          |
| 9 Mar. 1             |                          |                  | Ring 6 18   |          |
|                      |                          |                  | 👻 2002 A 12 |          |
|                      |                          |                  | 🧑 KNEETE    |          |
|                      |                          |                  | (i) KNOA1C  |          |
|                      |                          |                  | 💓 Knd 6 10  |          |

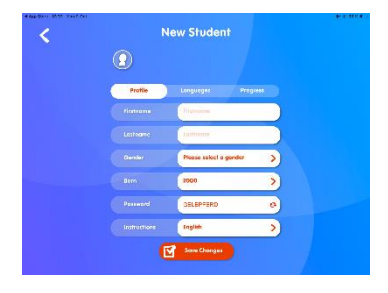

**3. Добавьте ученика в класс**, просто перетащив его иконку с правой колонки в соответствующую ячейку класса.

Обратите внимание, что ученик может быть назначен только в один класс за раз.

- **4.** Чтобы **создать учетную запись ученика**, нажмите на знак плюс над правым столбцом «Ученики». Заполните следующие поля:
  - Аватар Дата рождения (не Имя обязательно)
  - Имя
    - Фамилия Пароль (автоматически)
  - Пол
- Язык инструкций

Позже ученики смогут самостоятельно поменять аватар профиля, а также язык интерфейса. Ученики должны использовать псевдонимы или инициалы. Избегайте использования персональных данных (см. Политику конфиденциальности).

eKidz.eu GmbH I Geschäftsführer: Nataliya Tetruyeva, John McDonagh, Felix Haffner Steinstraße 3, 81667 München I Tel: +49 89 20 94 09 05, Fax: +49 89 72 63 92 93 info@ekidz.eu I www.ekidz.eu Amtsgericht München I HRB: 230615

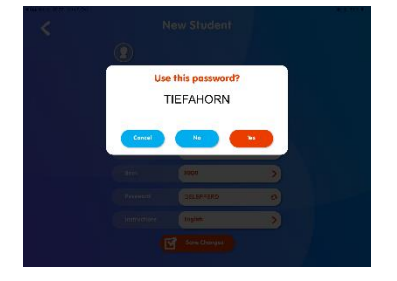

3. Пароли автоматически создаются для каждого ученика. Рекомендуем выбирать пароль вместе с учениками, чтобы они легче его запомнили. У учителя всегда есть доступ ко всем паролям учеников (для тех у кого нет прав администратора это правило применяется только в их классе).

#### Пароли НЕ чувствительны к регистру и могут быть изменены. Пожалуйста, запишите пароли и передайте их ученикам.

У администратора основной учетной записи есть доступ к паролям всех учеников. Если ученик забыл свой пароль, вы или другой администратор можете снова просмотреть его в профиле ученика.

4. Во втором разделе учетной записи ученика вы можете назначить уровень каждого ученика. Существуют специальные тесты для проверки уровня чтения (Lesechecks). Используйте их при назначении уровня, перед запуском программы и для оценки прогресса после завершения всех задач на каждом уровне.

#### Уровень пройдет, если:

- Все тексты на этом уровне прослушивались с использованием звуковой функции (значок наушников)
- **В.** Все тексты были прочитаны без функции аудио (значок глаза)
- **С.** Все вопросы на понимание пройдены (значок вопросительного знака)

Учитель может определить, должен ли ученик читать или слушать текст, прежде чем задавать вопросы на понимание. В профиле ученика вы можете активировать или деактивировать значок задачи по чтению или прослушиванию нажав «Глаз» или «Наушники». Вы можете проверить успеваемость каждого ученика в «Обзоре аккаунта», выбрав ученика и нажав кнопку «Результаты».

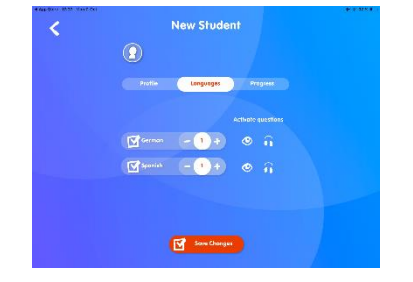

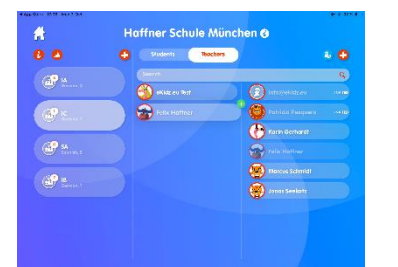

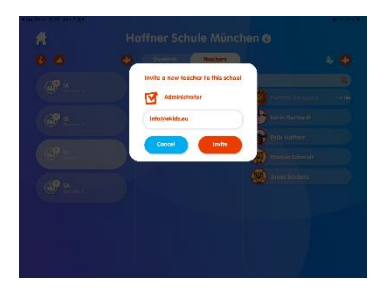

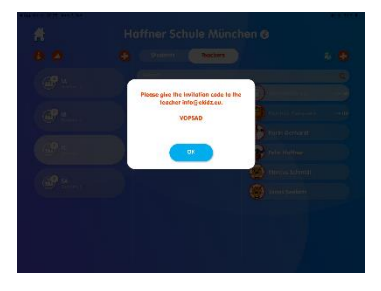

| at the second second se | Haffner Schule München 🛛 |              |  |
|----------------------------------------------------------------------------------------------------|--------------------------|--------------|--|
|                                                                                                    | Students Posters         | 0            |  |
| (10 L                                                                                                    | Sec. 14                  | 💓 KNG 61C    |  |
| e e e e e e e e e e e e e e e e e e e                                                                                                    |                          | 📸 XHE 91C    |  |
| Contract Second                                                                                                    | And 214                  | 100 Kind 91A |  |
| Marca 1                                                                                                    | KHEATA                   | A Maria      |  |
|                                                                                                    | Chesta                   | 👔 And 216    |  |
| e terres                                                                                                    | Sinc & TA                | 💮 rocara     |  |
|                                                                                                    | 🛞 R1671A                 | 🖉 Kooran     |  |
|                                                                                                    | 🐐 Kinebia                | (i) succes   |  |
|                                                                                                    | Kine P Al                | 💓 KARANA     |  |
|                                                                                                    |                          | (A) KNO715   |  |

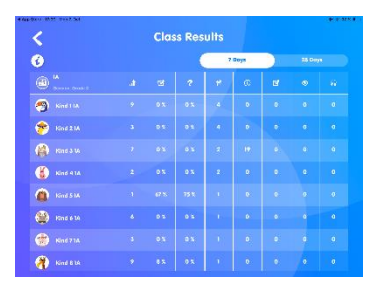

## Как учитель, вы определяете, когда ваш ученик готов к следующему уровню.

- Помощники учителя и другой персонал тоже могут быть назначены в класс. Если учитель является администратором, он и имеет доступ ко всем классам и всем ученикам. Администратор назначается, как и простой учитель, но с включенной галочкой.
- 6. Ассистенты в классе или внешкольные преподаватели руководители могут быть добавлены к школьной учетной записи как не администратор. Сотрудник, если он еще не зарегистрирован в приложении, может сделать это на школьном устройстве на экране входа в приложение. Позже его можно назначить в один из классов.

Дополнительным сотрудникам требуется код приглашения, чтобы они могли получить доступ к школьной учетной записи. Код приглашения отображается при первом создании учителя в приложении. Вы можете увидеть код в любое время в соответствующем профиле учителя.

#### 7. Для просмотра всех учеников в классе:

- А. выберите класс.
- В. Все не зачисленные школьники перечислены в третьей колонке. Если ученик уже назначен в класс — его профиль слегка затемнен.
- С. Если ученик еще не был назначен в класс, профиль ученика будет ярким.

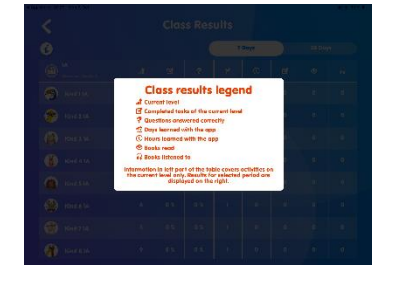

#### 8. Для просмотра профиля класса:

- А. А. выберите класс и нажмите значок «і».
- В. Б. Чтобы перейти к табличному представлению результатов всех учащихся в вашем классе, выберите класс и перейдите к значку в виде графика.
- С. С. Расшифровка символов таблицы обозначена иконкой «i».

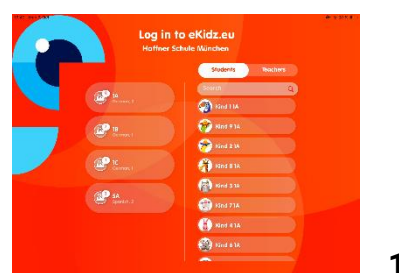

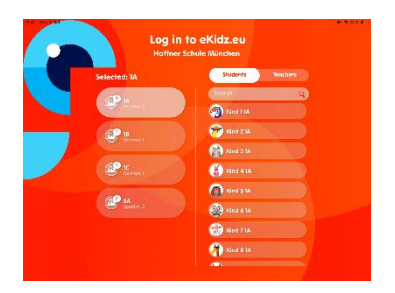

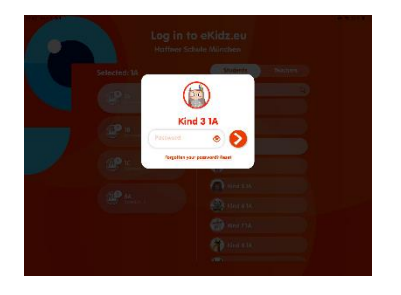

- 9. Прежде чем ваши ученики будут использовать приложение самостоятельно, пожалуйста, выйдите из системы с помощью нижнего значка «переключить пользователей» (два человека разделены стрелкой) в левой части меню.
- 10. Если у ученика есть собственный iPad, вы должны сначала загрузить приложение eKidz.eu на его iPad. Войдите в приложение в качестве учителя, а после переключитесь на запись ребенка, чтобы ученик случайно не получил доступ к профилю учителя. Этот процесс уникален и защищает данные вашей школы.
- **13.** Выберите ученика на экране входа в систему из списка класса.
- **14.** Прежде чем ученики начнут использовать приложение самостоятельно:
  - Раздайте детям их логины и пароли
  - Выйдите из системы с помощью нижнего левого значка «Переключить пользователя» в строке меню (два человека и значок стрелки).
  - Теперь ученики могут самостоятельно войти в приложение и начать заниматься.

Если у ученика есть собственный iPad, вы должны сначала загрузить приложение eKidz.eu на этот iPad и войти в него как наставник (используя данные доступа вашей учетной записи администратора), а затем выйти из

eKidz.eu GmbH I Geschäftsführer: Nataliya Tetruyeva, John McDonagh, Felix Haffner Steinstraße 3, 81667 München I Tel: +49 89 20 94 09 05, Fax: +49 89 72 63 92 93 info@ekidz.eu I www.ekidz.eu Amtsgericht München I HRB: 230615

системы! Теперь ваш «класс» выбран на устройстве, и ваши ученики могут легко найти себя в списке входа в систему.

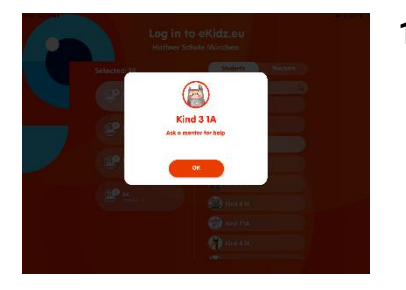

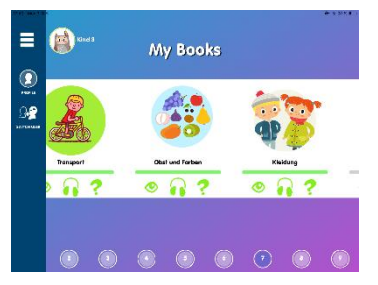

- Теперь ученик может войти в систему со своим паролем. Пароли не чувствительны к регистру. (согласно пункту II 5)
- После регистрации ученик сразу же начинает с того уровня, который вы предварительно назначили. Для более высокого уровня чтения вы должны переназначить ребенка (см. Пункт II. 6. выше).

В текущей версии приложения ученику также открыт доступ ко всем уровням чтения ниже назначенного уровня. **Тем не менее, прогресс** записывается только на назначенном уровне.

#### III. Другие функции приложения eKidz.eu

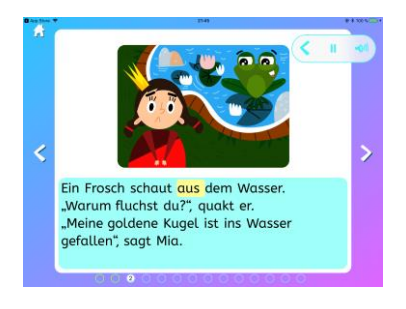

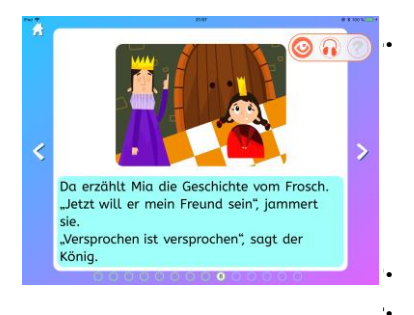

 Каждая страница текста отображается в задачах аудио и чтения. Страница аудио повествования отображается как прочитанная, когда 70% каждой страницы пройдено. Задание на чтение представлено значком «глаз». При чтении без функции аудио повествования необходимо прочитать 100% страницы, прежде чем она будет засчитана. Страница считается непрочитанной, если ребенок задерживается на предыдущей странице менее 3 секунд.

Вопросы на понимание (значок вопросительного знака) отображаются и разблокируются для каждого текста отдельно и только тогда, когда текст прочитан и прослушан. Пройденные задания обозначаются значками «глаз» и «наушники» и меняют цвет (см. Пункт III.1.)

eKidz.eu GmbH I Geschäftsführer: Nataliya Tetruyeva, John McDonagh, Felix Haffner Steinstraße 3, 81667 München I Tel: +49 89 20 94 09 05, Fax: +49 89 72 63 92 93 info@ekidz.eu I www.ekidz.eu Amtsgericht München I HRB: 230615

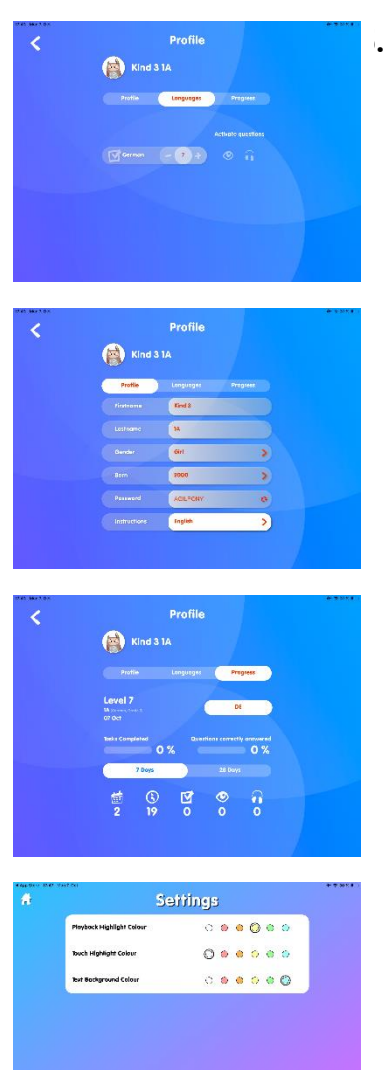

- Если ваш ученик хорошо читает, вы также можете открыть для него вопросы на понимание после только чтения или только прослушивания книги (см. Раздел III.6).
- Ученик может самостоятельно выбрать себе аватарку и язык инструкций (немецкий, английский, испанский или русский). Они не могут изменить другую информацию в профиле.
- **4.** Ученик также может видеть свой прогресс в собственном профиле.

 Выбор значка настроек в левой строке меню (вторая снизу и выглядит как винтик) позволит вам изменить цвет фона текста и цвет подсветки. Выбор устанавливается на соответствующем устройстве.

Желаем вам и вашим ученикам приятного чтения! Если у вас есть какие-либо вопросы, пожалуйста, свяжитесь с нами напрямую через info@eKidz.eu.

#### Спасибо!

eKidz.eu